## Cómo acceder a Clever

vaya a www.clever.com/in/yonkers desde cualquier dispositivo con acceso a Internet

haga clic en Iniciar sesión con LDAP

inicie sesión con LDAP utilizando la siguiente información:

La dirección de correo electrónico de YPS de su hijo, que es su identificación de estudiante de 6 dígitos que se encuentra en el Portal para padres seguida de @ yonkerspublicschools.org Por ejemplo

## 123456@yonkerspublicschools.org

La contraseña es el cumpleaños de su hijo en un MM / DD / YYYY. Por ejemplo, para el cumpleaños del 5 de octubre de 2015, ingresaría 10052015

## Cómo acceder a Microsoft Teams

Vía Clever

A través de Microsoft Office

A través de la aplicación Teams

En Cleaver, haga clic en Office 365. Deberá ingresar la dirección de correo electrónico y la contraseña de YPS de su hijo (ver arriba). Luego, abra la aplicación Teams.

En <mark>office.com</mark>, inicie sesión con la dirección de correo electrónico y la contraseña de YPS de su hijo (consulte más arriba). Luego, abra la <mark>aplicación Microsoft Teams</mark>. A través de la aplicación Teams, verá el equipo de nuestra clase llamado 517-Newman's Own K1

## Cómo unirse a una reunión de TEAMS

Iniciar sesión en EQUIPOS

Ir a la pestaña de calendario

En la <mark>sección de calendario</mark>, verá las diferentes reuniones a las que asistirá su hijo durante la semana. A la hora de la reunión, <mark>haga clic en el enlace</mark> para unirse a la reunión.